راهنمای ثبت نام در سامانه گلستان https://golestan.znu.ac.ir

جهت انجام ثبت از طريق :

۱.پردازش" ۱۲۱۰۰ ثبت نام اصلی"

توجه : انتخاب هر گزارش یا پردازش از دو طریق الف-مسیرمنو ، ب-انتخاب سریع ( که در پایین صفحه پس از ورود به سیستم گلستان قابل مشاهده است )امکانپذیر می باشد.قابل ذکر است در روش انتخاب سریع ابتدا باید نوع امکان (پردازش یا گزارش)و سپس شماره مکان را وارد کرده و بر روی آیکون تایید 🞽 کلیک نموده . بعنوان مثال انتخاب پردازش مذکور به شکلهای زیر امکانپذیر است.

انتخاب به روش الف ( انتخاب منو)

ثبت نام 👝 عملیات ثبت نام 🦳 ثبت نام اصلی

انتخاب به روش ب (انتخاب سريع)

|              | ·رون ج ج              |                        |                               |
|--------------|-----------------------|------------------------|-------------------------------|
|              |                       |                        |                               |
|              |                       |                        |                               |
| 2 3          | شماره 🚺 ۱۲۱۰۰ 🛃 نام   | ريع : 🍳 پردازش 🔿 گزارش | انتخاب سر                     |
| 1            | 1                     | 1                      |                               |
| $\backslash$ |                       |                        |                               |
|              |                       |                        |                               |
| $\backslash$ |                       |                        | <b>ا- انتخاب گزینه پردازش</b> |
| \            |                       |                        |                               |
| ی این آیکون  | پردارش ۲- کلیک بر رو: | ۲ - وارد دردن سماره ب  |                               |
|              |                       |                        |                               |

۲.پس از انتخاب پردازش ثبت نام در صورت وجود شرایط زیر فرم ثبت نام اصلی بر روی صفحه ظاهر می گردد :

شرایط لازم برای ورود به فرم ثبت نام اصلی :

الف.فعال بودن دانشجو

ب. نداشتن منع ثبت نام ( در صورت منع ثبت نام ، هنگام ورود به این صفه از دلیل جلوگیری ثبت نام مطلع می شود یا از طریق اطلاعات جامع که اجازه ثبت نام گزینه ندارد می باشد. دلایل منع ثبت نام : مشکل نظام وظیفه ، تایید تحصیلی، عدم ارائه یا نقص در مدارک ثبت نامی )

ج. عدم بدهی شهریه طبق آیین نامه مالی

د. فرارسیدن زمان تاریخ و زمان ثبت نام (در صورتی که زودتر از زمان و تاریخ اعلام شده به فرم ثبت نام مراجعه کنید خطای یپغام اینکه " زمان ........... و تاریخ .......... ساعت شروع می شود " مواجه خواهید شد و باید تا زمان ثبت نام صبر کنید.

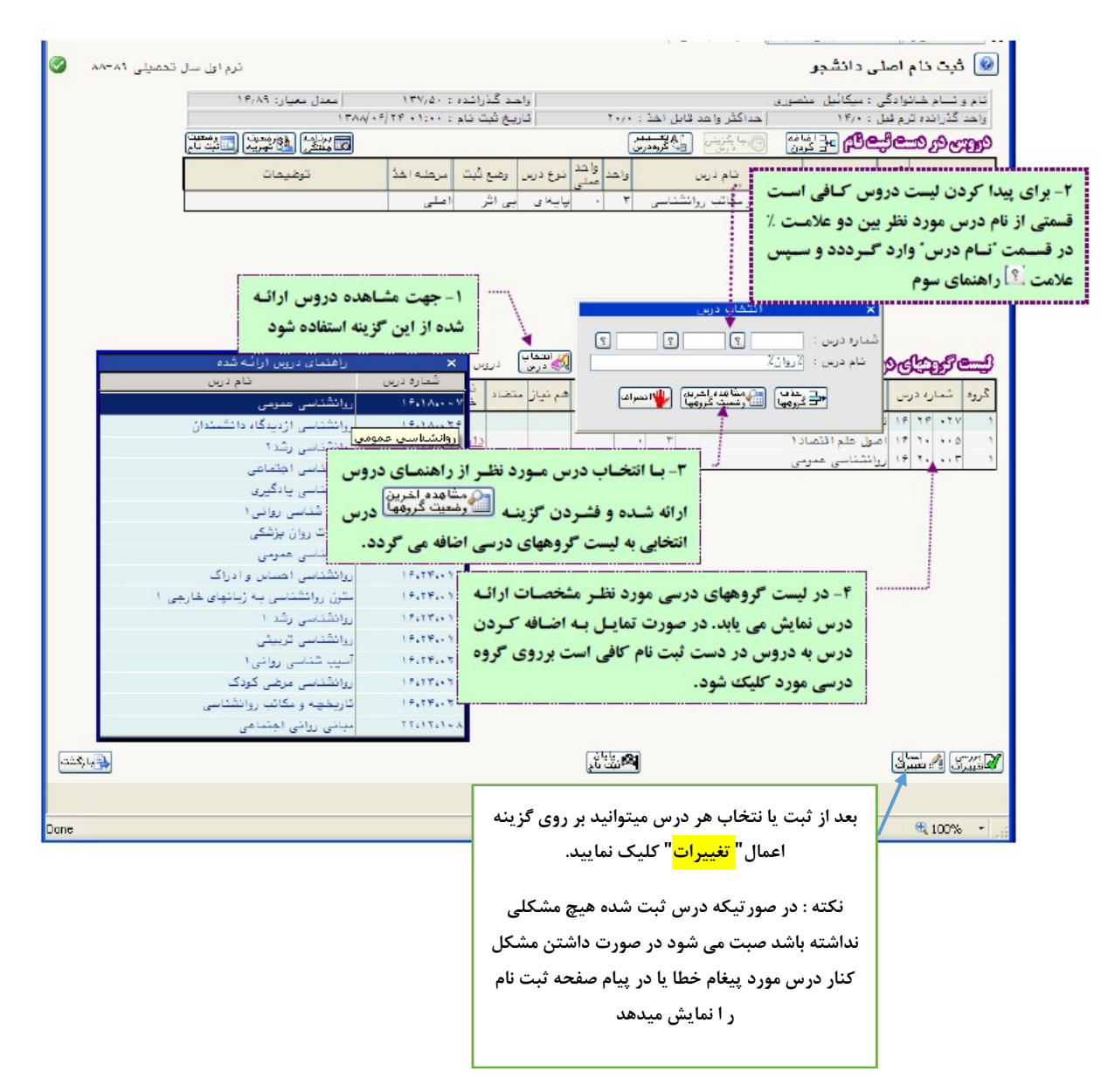

جهت مشاهده لیست درسهای ارائه شده ، ظرفیتهای موجودی ، تعداد گروه ها، استاد درس، زمان ارائه و تاریخ امتحان درس از گزارش ۱۰۲ یا ۱۱۰ میتوانید استفاده کنید .

جهت مشاهده برنامه کلاسی بعداز ثبت نام گزارش ۷۷ و ۸۸ در زمان ثبت نام و بعد از ثبت نام گزارش ۷۸ در دسترس است.